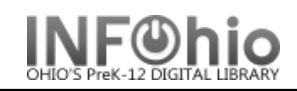

🕅 Check Item Status

- 1. Click on Common Tasks Wizard Group.
- 2. Click on Check Item Status Wizard.

Check Item Status screen displays.

- 3. Scan or Type the Item ID or use the Item Lookup Helper.
- 4. Check Item Status: Current Status of Item (Item ID Number) displays.